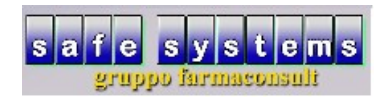

## **STAMPA PREVENTIVO**

- Il programma permette di produrre la stampa di un preventivo per un cliente che chiede, per esempio, la quotazione di alcuni prodotti. Inserire in anagrafica clienti "ALT-F5" o tasto "clienti" dal menù principale il cliente a cui ٠
- emettere il preventivo

| versione programma                                                 | 2020 Giugno (v.1.h)                                       |                                        |                                                                               | •                                                                       |            |
|--------------------------------------------------------------------|-----------------------------------------------------------|----------------------------------------|-------------------------------------------------------------------------------|-------------------------------------------------------------------------|------------|
| <ul> <li>vendita</li> <li>statistiche</li> <li>prodotti</li> </ul> | <ul> <li>ordini</li> <li>agenda</li> <li>ditte</li> </ul> | ↓ tariffazione ◆ contabilità ☆ clienti | <ul> <li>banca dati</li> <li>multifarmacia</li> <li>storico prezzi</li> </ul> | <ul><li>gestione ssn</li><li>documentazione</li><li>documenti</li></ul> |            |
| 📚 telefono                                                         | calcolatrice                                              | 🕼 prg esterni                          | 🙀 file manager                                                                | Iista terminali                                                         |            |
| ppzioni                                                            | V configurazione                                          | • monitoraggio                         | 455 4351510124                                                                | terminale 7 - operatore R - data                                        | a 08-07-20 |

(Fig. 1)

| • | Premere il tasto | "INS" | e procedere | con l | 'inserimento | dei da | ati |
|---|------------------|-------|-------------|-------|--------------|--------|-----|
|---|------------------|-------|-------------|-------|--------------|--------|-----|

| 🖬 farmaconsult - S | afe Systems s.a.s - operatore rob                                                                        | erto  |                  |                      | <b>v</b>    |             | -                             |                     |
|--------------------|----------------------------------------------------------------------------------------------------|-------|------------------|----------------------|-------------|-------------|-------------------------------|---------------------|
|                    |                                                                                                    |       |                  |                      |             |             |                               |                     |
|                    | 🖬 🖬 🖬 🖬 🖬 🖬                                                                                              |       |                  |                      |             |             |                               |                     |
|                    | 🗾 🔇 📓 🖳 🏷 🎓 🕤 🖵 🦻 🛄 🛛 🛛 😐 😐                                                                              |       |                  |                      |             |             |                               |                     |
| -                  | rettifica ricalcola imp. filtro on/off invia email invia sms plani st.clienti stampa TS procedure chiudi |       |                  |                      |             |             |                               |                     |
|                    | cliente                                                                                                  | punti | anagrafica conta | atti gestione fideli | zzazione ac | quisti anal | si                            |                     |
|                    | SAFE SYSTEMS                                                                                             |       |                  |                      |             |             |                               |                     |
|                    |                                                                                                    |       | cognome e nome   | SAFE SYSTEMS         |             |             |                               |                     |
|                    |                                                                                                    |       | codice           | 00008                |             |             |                               |                     |
|                    |                                                                                                    |       | tipo             | FIDELITY             | -           | •           |                               |                     |
|                    |                                                                                                    |       | codice carta     |                      |             |             |                               |                     |
|                    |                                                                                                    |       | password         |                      |             |             |                               |                     |
|                    |                                                                                                    |       | ragione sociale  | Safa Systems s a s   |             |             |                               |                     |
|                    |                                                                                                    |       |                  | Sale Systems s.a.s.  |             |             |                               |                     |
|                    |                                                                                                    |       | >                |                      |             |             |                               |                     |
|                    |                                                                                                    |       | indirizzo        | Via S. Ugo, 4/2      |             |             |                               |                     |
|                    |                                                                                                    |       | >                |                      |             |             |                               |                     |
|                    |                                                                                                    |       | >                |                      |             |             |                               |                     |
|                    |                                                                                                    |       | cap città prov.  | 16125 Genova GE      |             |             |                               |                     |
|                    |                                                                                                    |       | partita iva      | 03397050109          |             |             |                               |                     |
|                    |                                                                                                    |       | codice fiscale   |                      |             |             |                               |                     |
|                    |                                                                                                    |       |                  |                      |             |             |                               |                     |
|                    |                                                                                                    |       |                  |                      |             |             |                               |                     |
| archivio clienti   |                                                                                                    |       |                  |                      |             |             | terminale 7 - operatore R - d | ata 08-07-20        |
| 📀 [ (              | ) 🤌 🖸 🔞                                                                                                  | s) 🗙  |                  | 1                    |             | (           | ) 🗙 😒 🕮 💩 🔉 📎 🚾 🏲 🏣           | 09:45<br>08/07/2020 |
| (Fig. 2)           |                                                                                                    |       |                  |                      |             |             |                               |                     |

Effettuato questo passaggio procedere con la preparazione dell'ordine

| maconsult - Safe Systems s.a.s - o | peratore roberto    |                |                  |                                  |        |
|------------------------------------|---------------------|----------------|------------------|----------------------------------|--------|
|                                    |                     |                |                  |                                  |        |
|                                    |                     |                |                  |                                  |        |
|                                    |                     |                |                  |                                  |        |
| versione programma                 | 2020 Giugno (v.1.h) |                |                  | •                                |        |
|                                    |                     |                |                  |                                  |        |
| vendita                            | 🃁 ordini            | 🤛 tariffazione | 🍩 banca dati     | 🧊 gestione ssn                   |        |
| statistiche                        | 👔 😥 😥 😰             | 🧇 contabilità  | multifarmacia    | documentazione                   |        |
| 🖾 prodotti                         | d ditte             | 🐻 clienti      | 🔜 storico prezzi | documenti                        |        |
|                                    |                     | -              | -                | -                                |        |
|                                    |                     |                |                  |                                  |        |
| 💯 telefono                         | calcolatrice        | 🕼 prg esterni  | 🙀 file manager   | 🗾 lista terminali                |        |
|                                    |                     |                |                  |                                  |        |
| 📄 salvataggi                       | Sconfigurazione     | 🍪 monitoraggio | 🚙 assistenza     | 🛋 fine lavoro                    |        |
|                                    |                     |                |                  |                                  |        |
|                                    |                     |                |                  |                                  |        |
|                                    |                     |                |                  |                                  |        |
| oni                                |                     |                |                  | terminale 7 - operatore R - data | a 08-0 |
| 📋 👩 🙆 🖸                            | 📦 💽 🗙 📆             | 100 C 100      |                  | 0 🔀 😒 题 🕿 🗞 🚾 🕨 🧊                | 09:    |
| . 3)                               |                     |                |                  |                                  |        |

| • Cliccare su "nuovo", imp                            | ostare il cliente e premere "OK"                                                                                                    |                                           |
|-------------------------------------------------------|----------------------------------------------------------------------------------------------------|-------------------------------------------|
| farmaconsult - Safe Systems s.a.s - operatore roberto |                                                                                                    |                                           |
| ordini multifarmacia utilità altre procedure          |                                                                                                    | 000                                       |
| 😫 nuovo 👘 registrazione 🥔 unisce 👘 tr                 | ot/dett 🍪 docum. elenco importa arch./a                                                                                                    | II./vis.                                  |
| u                                                     | 🖬 proposta ordine                                                                                                    |                                           |
|                                                       | ditta » SAFE                                                                                                    |                                           |
|                                                       | ⊂ concessionario                                                                                                    | J                                         |
|                                                       | 🖬 fornitori/clienti                                                                                                    |                                           |
|                                                       | □ ne cliente                                                                                                    |                                           |
| 4                                                     | SAFE SYSTEMS                                                                                                    |                                           |
| 2 ordini 3 speciali 4 mag. interno 5 carico           | ⊏ faı 🚹                                                                                                    |                                           |
| ditta n i                                             |                                                                                                    |                                           |
| COFARM WEB                                            | □ pa                                                                                                    |                                           |
|                                                       | ve                                                                                                    | fattura 2/FA                              |
|                                                       | ⊏ fai                                                                                                    | data 06-07-20                             |
|                                                       | □                                                                                                    | scad. 29-06-20                            |
|                                                       | <b>—HH</b> | 4%                                        |
|                                                       | i∽ sottoscorta                                                                                                    | 10% -0,74 -0,82                           |
|                                                       | <u>Ok</u> <u>Annulla</u>                                                                                                    | 22%                                       |
|                                                       |                                                                                                    | 5%                                        |
|                                                       |                                                                                                    | • TOT0 740 82                             |
| situazione ordini                                     |                                                                                                    | terminale 7 - operatore P - data 08-07-20 |
|                                                       |                                                                                                    |                                           |
|                                                       |                                                                                                    | e 🗙 🗹 🗟 🤷 🎠 💫 🔽 🏲 📮 🎼 08/07/2020          |
| (Fig. 4)                                              |                                                                                                    |                                           |

• Inserire i prodotti, cliccare sulla linguetta "stampe"-"ordine" e nel modulo di stampa selezionare "preventivo"

| 🗊 farmaconsult - Safe Systems s.a.s - operatore                                                                                                    | roberto                                                                 |                                                                                                    |                                      |                                 |                      |  |
|----------------------------------------------------------------------------------------------------|-------------------------------------------------------------------------|----------------------------------------------------------------------------------------------------|--------------------------------------|---------------------------------|----------------------|--|
| proposta rielabora informazioni                                                                                                    | stampe penna ottica                                                     | ordinamento utilità utilità                                                                                                    | varie                                | 0                               | 0 0 0                |  |
| 📄 ordine 👼 giac. 📋 bolla 📄                                                                                                    | ∫ fattura 🛞 fust. 🗭                                                     | scorte 🏢 tutte 🏢 singola                                                                                                    | espos.                               |                                 |                      |  |
| venduto mensile F2 acquist. mensi                                                                                                    | le F2 dettaglio movime                                                  | nti                                                                                                    |                                      | tot. F5 sc. parametri           |                      |  |
| 125 12 mesi prec.                                                                                                    |                                                                         | ultimi 12 mesi 🛛 🌱 a                                                                                                    | cquisti 2020<br>gros. ditta<br>13 -5 | imponibile<br>iva<br>totale     | 0,74<br>0,08<br>0,82 |  |
|                                                                                                    | 🛫 stampa                                                                |                                                                                                    | X                                    | pr.pubb.                        | 0,81                 |  |
| ago set ott nov<br>118 10 101 2 1<br>15<br>m 1 prenotati                                                                                                    | Stampante/Disco<br>modulo di stampa<br>nome del file<br>numero di copie | Brother MFC-L2700DN series<br>STANDARD<br>STANDARD<br>PREZZI IN ESPOSIZIONE NEW<br>PROPOSITA OPDIME CON DEZI                             |                                      | quantita<br>sconto<br>sc.finan. | 1<br>-0,79%          |  |
| 1 sospesi<br>prodotto 1 - 1                                                                                                    | giac.                                                                   | PROPOSTA ORDINE SCAMBIO<br>BUONO ACQUISTO STUPEFAC<br>PROPOSTA ORDINE SEMPLIFIC<br>PROPOSTA ORDINE SEMPLIFIC<br>PROPOSTA ORDINE CODICE E | MERCE<br>CENTI<br>CATA =             | ∃ pz %/€ pz %/€ n               | ote                  |  |
| IDROLITINA 10BUST       6       PROP. ORD. CON NATURA PRODOTTO (ALIM)         PREVENTIVO ←       MULTIFARMACIA - ORDINE COMPLETO         MULTIFARMACIA - ORDINE PARZIALE       STAMPA ORDINE AFFILIATO |                                                                         |                                                                                                    |                                      |                                 |                      |  |
|                                                                                                    |                                                                         |                                                                                                    | ▼                                    |                                 |                      |  |
| situazione ordini safe systems                                                                                                    |                                                                         |                                                                                                    |                                      | terminale 7 - operatore R - o   | data 08-07-20        |  |
|                                                                                                    | S 🗙 🐔                                                                   | 100                                                                                                    |                                      | 0 🗙 😒 🕮 📟 🔊 🚾 🏴 🚞               | 09:48<br>08/07/2020  |  |

(Fig. 5)